# Widgets-tyyppisen projektin luominen Zappar/ZapWorks- v1

MaFEA – Making Future Education Accessible

PR2 – Guiding successful adoption

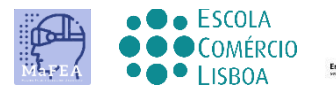

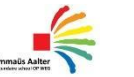

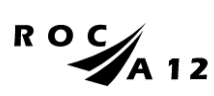

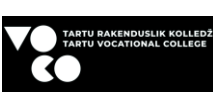

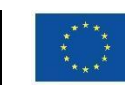

Funded by the European Union

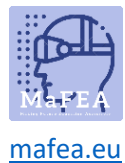

MaFEA – Making Future Education Accessible

#### Projektista alkaen

Kirjaudu Sisään ZapWorks-tilillesi ja napsauta projektiin (punainen + allekirjoitus).

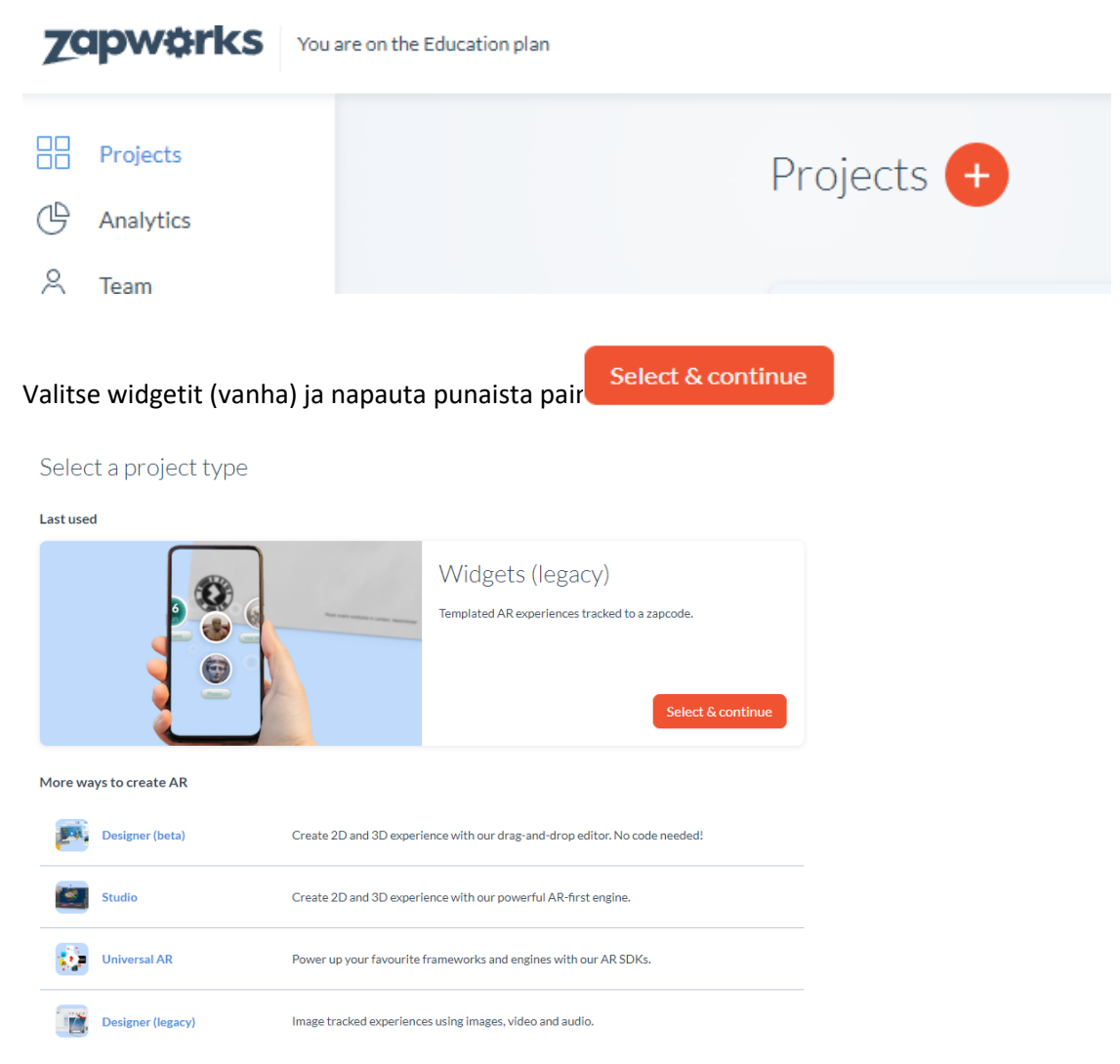

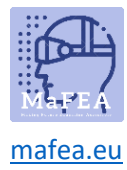

Nimeä projektisi.

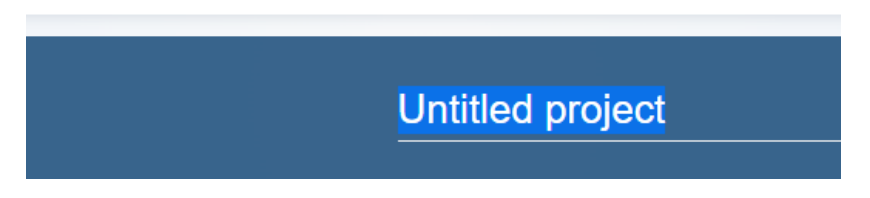

Avaa Widgetit (avoimelle suunnittelijalle on kaksi vaihtoehtoa - sivun keskellä tai oikeassa yläkulmassa).

| Project two                                                                                                    |                                                                                                    | Actions $\checkmark$ | Open Widgets (legacy) |
|----------------------------------------------------------------------------------------------------|----------------------------------------------------------------------------------------------------|----------------------|-----------------------|
| III PIOTO ARIAM<br>IIII PIOTO ARIAM<br>IMAGE<br>IMAGE<br>ING<br>IMAGE<br>ING<br>ING<br>ING<br>ING<br>ING<br>ING<br>ING<br>ING | Create your experience<br>A super-simple way to pack your code with content. It's a great<br>introductory tool for AR beginners.<br>Open widgets | Triggers             | + Add new             |

**Hyvä tietää!** Widget-tyyppiset projektit toimivat parhaiten zapcodella, mutta myös QR-koodilla. Eri käynnistimien käyttäminen tekee projektiin siirtymisestä hieman erilaisen.

Jos haluat lisätä sisältöä projektiisi, valitse widget sivulla olevasta luettelosta.

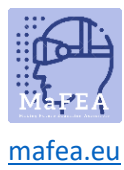

### MaFEA – Making Future Education Accessible

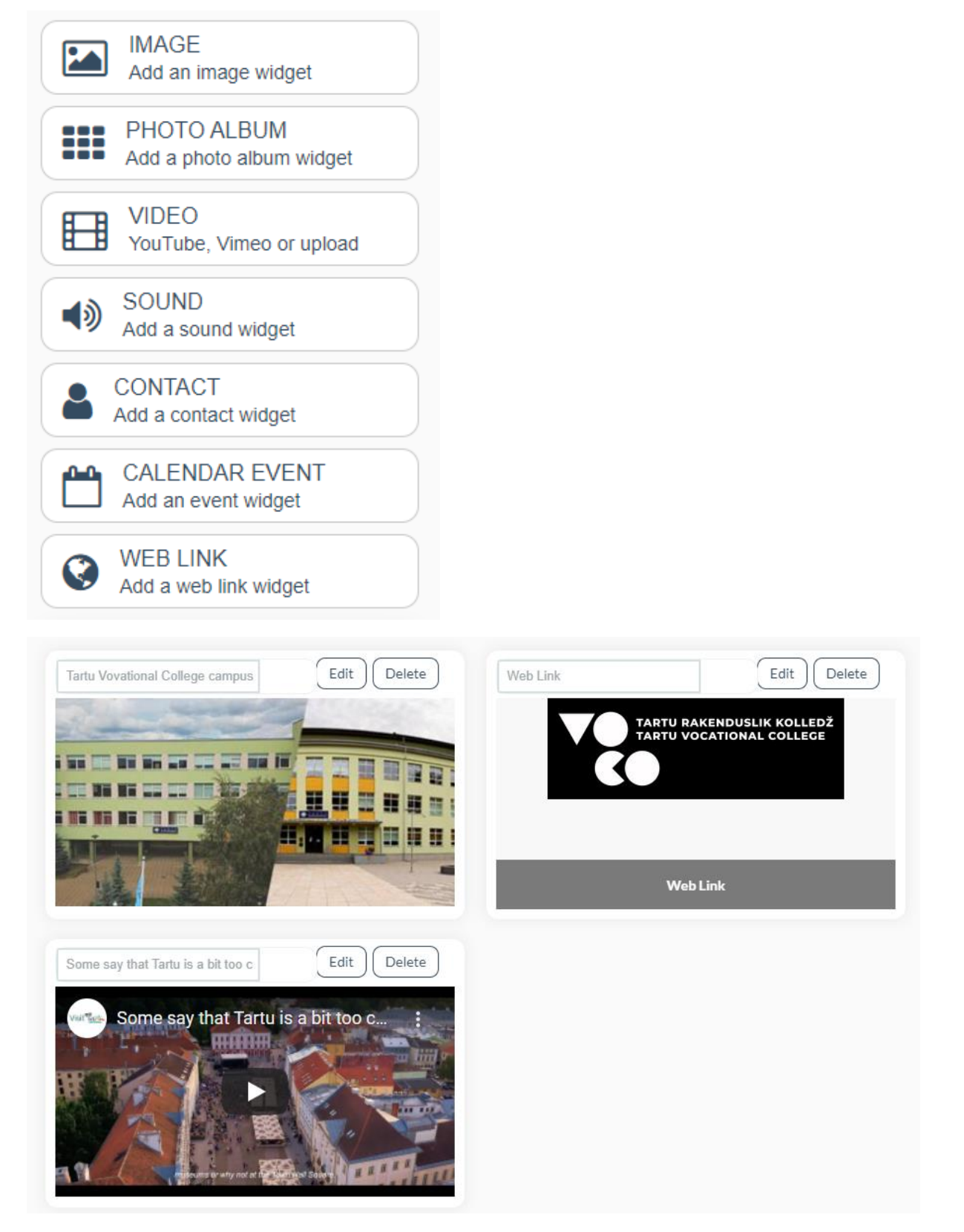

Kun projekti on valmis, klikkaa yläkulmassa olevaa Julkaise-painiketta.

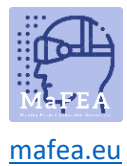

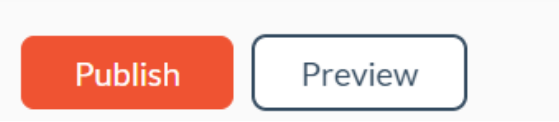

Kun olet julkaissut, voit lisätä zapcode- tai QR-koodin työhösi. Zapcode voidaan ladata SVG- tai PNGtiedostoina projektisivullasi ennen kuin aloitat muokkaamisen sivulla.

| VOCO experience                    |                                                                                                    | Actions $\vee$                                                                                                    | Open Widgets (legacy) |
|------------------------------------|----------------------------------------------------------------------------------------------------|----------------------------------------------------------------------------------------------------|-----------------------|
| IMAGE<br>CONTACT<br>CALENDAR EVENT | Create your experience<br>A super-simple way to pack your code with content. It's a great<br>introductory tool for AR beginners.<br>Open widgets | Triggers       Image: Control of the second second sec | + Add new<br>>        |

On kuitenkin hyödyllistä näyttää ohjeet yhdessä zapcoden kanssa , jotta ihmiset tietävät kuinka ladata Zappar ja skannata zapcode.

Voit aina peruuttaa projektin julkaisun.

Siirry tätä varten projektin pääsivulle.

| Zapwarks You are on the Education plan |                                 |                   |                                      |                     |
|----------------------------------------|---------------------------------|-------------------|--------------------------------------|---------------------|
| Projects                               | Projects +                      | Search pro        | ojects                               | Q = Sort - III List |
| G Analytics                            |                                 |                   |                                      |                     |
| K Distribution hub                     | Widgets (Jegacy)                | Wridgets (regacy) | Widgets (Jegacy)                     | 510810              |
| Downloads & SDKs                       |                                 |                   |                                      |                     |
| /> Training                            | 0                               | •                 | 0                                    | Ð                   |
| Workspace settings                     | <ul> <li>Project two</li> </ul> | VOCO experience   | <ul> <li>Untitled project</li> </ul> | Untitled project    |

Valitse sitten projekti, jonka haluat poistaa, ja avaa kolme pistettä.

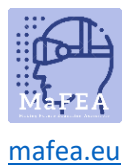

## MaFEA – Making Future Education Accessible

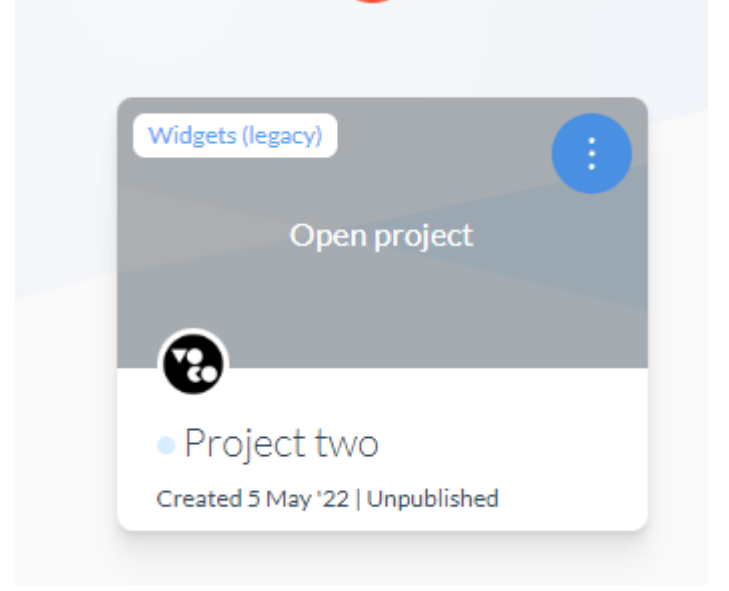

#### Valitse nyt Peruuta julkaisu.

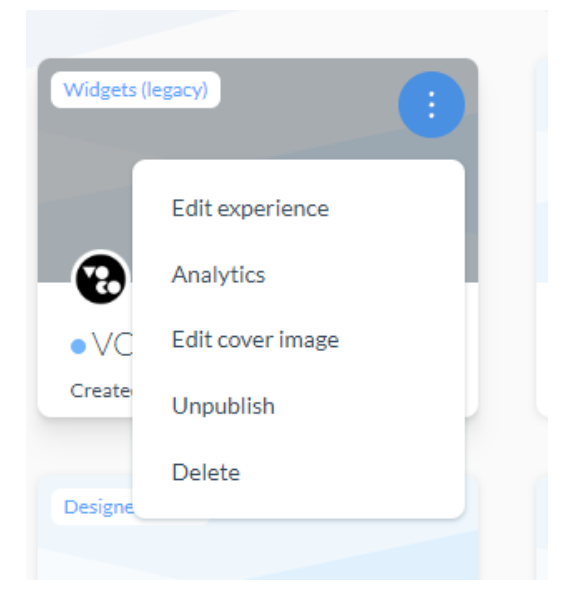